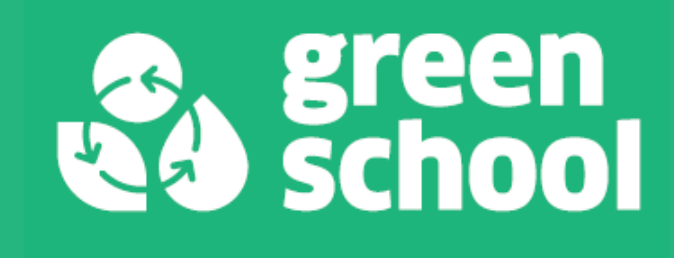

# COME ISCRIVERSI AD UNA FORMAZIONE GREEN SCHOOL Per referenti scolastici e utenti esterni

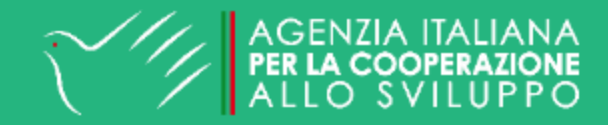

### **PER I REFERENTI SCOLASTICI**

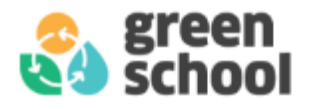

| Bacheca eventi |                      |         |                       |                                           |                       |   |  |  |  |
|----------------|----------------------|---------|-----------------------|-------------------------------------------|-----------------------|---|--|--|--|
| Τι             | utti                 | Futuri  | Passati               |                                           |                       |   |  |  |  |
|                | 05/02<br>16:30       | 2/2025@ | Quinta fo<br>Biodiver | ormazione Roma:<br>sità                   | <ul> <li>S</li> </ul> | ۲ |  |  |  |
|                | 14/01/2025@<br>16:30 |         | Quarta F<br>e Spre    | Quarta Formazione Roma: Rifiuti<br>e Spre |                       | ۲ |  |  |  |
|                | 12/12<br>16:30       | 2/2024@ | Terza for<br>Mobilità | mazione Roma:                             | Non specificato       | ٢ |  |  |  |

Se sei un referente scolastico, potrai iscriverti alle formazioni aperte per la tua provincia direttamente dalla tua area riservata.

Ti basterà accedere con le tue credenziali e nella dashboard potrai visualizzare tutte le formazioni aperte per il tuo territorio nella finestra "Bacheca eventi".

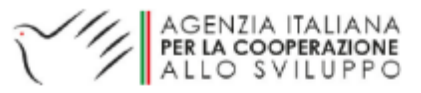

### **PER I REFERENTI SCOLASTICI**

Per iscriverti ti basterà cliccare sul pulsante verde "iscriverti" che compare alla destra del titolo della formazione scelta.

Per indicare che non parteciperai alla formazione, clicca invece sul pulsante rosso.

Per avere maggiori informazioni sulla formazione che ti interessa, clicca invece sul pulsante blu.

Una volta iscritto, riceverai una mail di conferma con i dettagli della formazione.

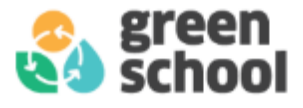

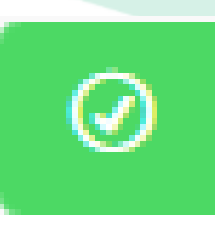

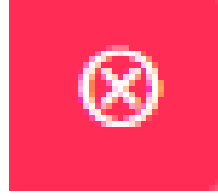

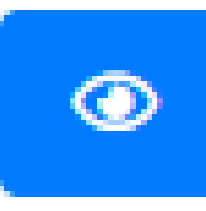

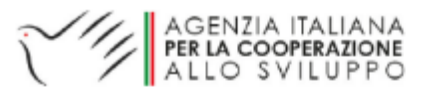

#### PER GLI UTENTI ESTERNI – news e opportunità

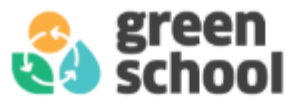

Se sei un soggetto esterno, oppure sei un referente scolastico, ma la formazione che ti interessa non è stata organizzata dalla tua provincia, potrai visualizzare tutte le formazioni disponibili nella sezione "news e opportunità" del sito Green School.

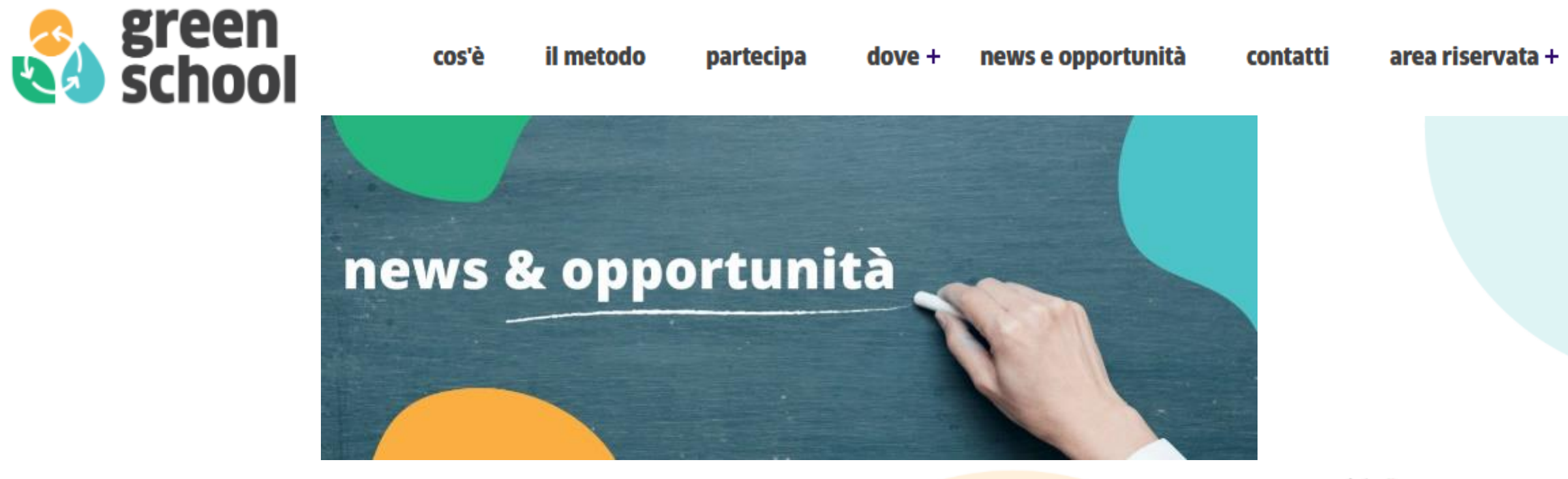

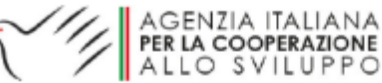

### PER GLI UTENTI ESTERNI – news e opportunità

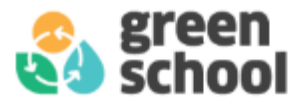

In questa sezione sono elencate tutte le formazioni, gli appuntamenti, le novità e le opportunità dedicate alle Green School. Gli articoli a sfondo bianco riguardano formazioni e eventi, mentre quelli a sfondo grigio riguardano le opportunità (contest, laboratori, workshop, laboratori didattici, ecc.).

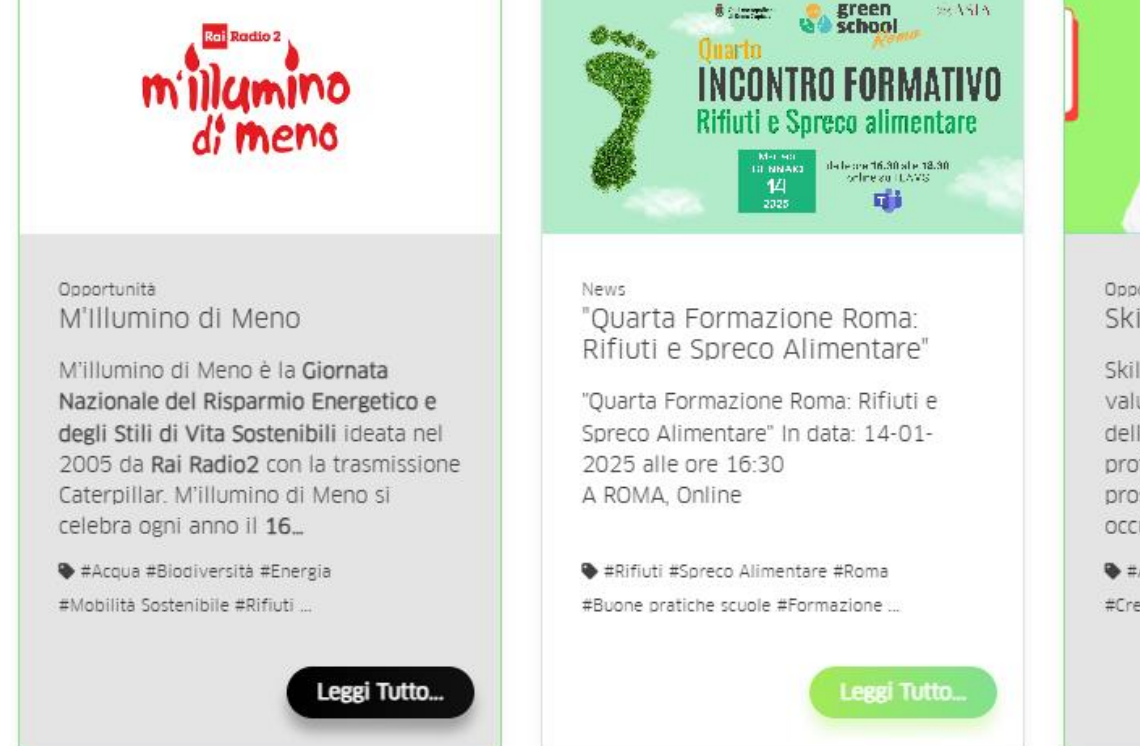

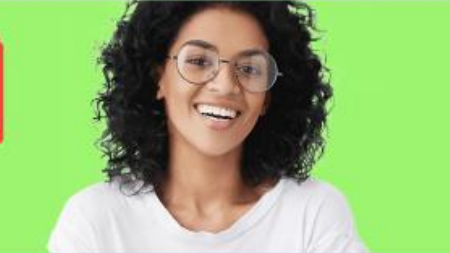

Opportunità SkillUpp

SkillUpp è l'edugame gratuito che valuta le competenze e le attitudini delle e degli studenti rispetto alle aree professionali che offriranno nei prossimi anni maggiori opportunità occupazionali. Attraverso...

#Aosta #Bergamo #Brescia #Cagliari #Cremona ...

Leggi Tutto...

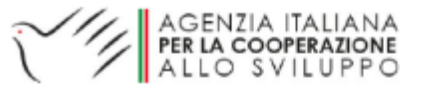

#### PER GLI UTENTI ESTERNI – news e opportunità

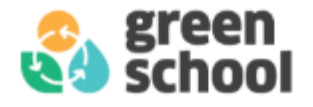

#### Cerca

| 🗆 News 🗆 Opportunità           |   |  |  |  |  |
|--------------------------------|---|--|--|--|--|
| Digita parola chiave           |   |  |  |  |  |
| Tipologia                      | • |  |  |  |  |
| Argomento                      | • |  |  |  |  |
| Grado scolastico               | • |  |  |  |  |
| Territorio                     | • |  |  |  |  |
| Includi opportunità non attive |   |  |  |  |  |

Per trovare la formazione o l'opportunità di tuo interesse, aiutati con il menù di ricerca che trovi a destra dello schermo.

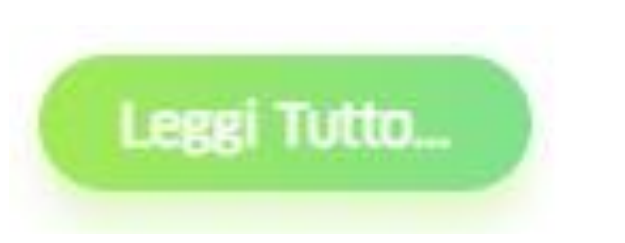

Dopo aver trovato la formazione di tuo interesse, clicca sul pulsante "Leggi Tutto…" che trovi in fondo all'articolo. Si aprirà una finestra con tutte le informazioni dettagliate sulla formazione.

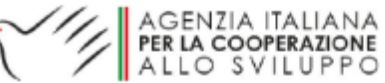

### PER GLI UTENTI ESTERNI – iscriversi ad un evento

×

Dopo aver individuato l'evento, per procedere con l'iscrizione clicca sul pulsante "Partecipa All'evento" che trovi in fondo alla pagina.

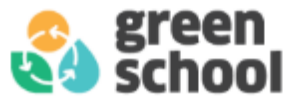

#### Partecipa All'evento +

#### Iscrizione esterni all'evento

A Se sei referente di una scuola iscritta al progetto iscriviti dalla tua area riservata!

| Nome*             | Cognome*           |  |
|-------------------|--------------------|--|
| Nome              | Cognome            |  |
| Indirizzo e-mail* | Telefono           |  |
| Indirizzo email   | Numero di telefono |  |

Appartieni ad una Green School iscritta al progetto? 6

#### Descrizione ruolo o organizzazione\*

es. Docente, Studente, Organizzazione...

Si aprirà una finestra in cui dovrai indicare il tuo Nome, Cognome, Indirizzo e-mail, Numero di telefono (opzionale) e il tuo Ruolo (docente, studente, genitore, personale ATA, ecc.).

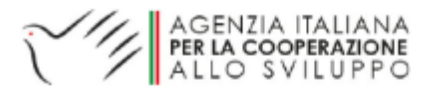

## PER GLI UTENTI ESTERNI – iscriversi ad un evento

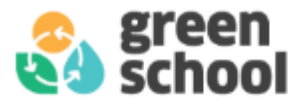

Se appartieni ad una Green School, ricordati di spuntare la casella "Appartieni ad una Green School iscritta al progetto?"; compariranno nuovi campi in cui dovrai selezionare la provincia e la scuola di appartenenza

| ~  | Appartieni ad una Green School iscritta al progetto? 🚯 |   |
|----|--------------------------------------------------------|---|
| Pr | ovincia della scuola di appartenenza                   |   |
|    | Seleziona una provincia                                | ~ |
| Sc | uola di appartenenza                                   |   |
|    | Seleziona una scuola                                   | ~ |
|    |                                                        |   |

Completa l'operazione cliccando sul tasto "Invia"; ti arriverà una mail di conferma dell'avvenuta iscrizione alla formazione con tutte le informazioni utili.

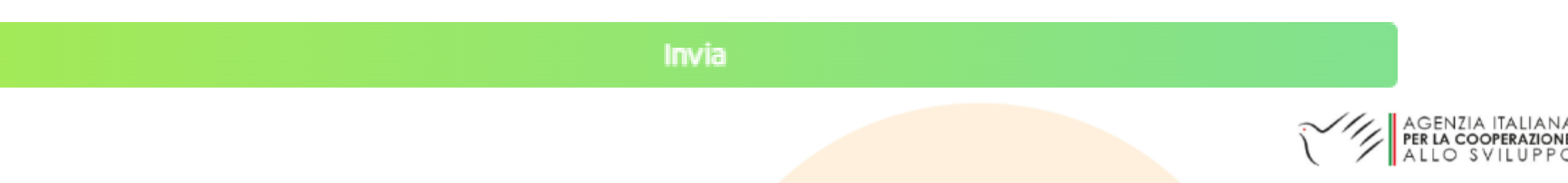

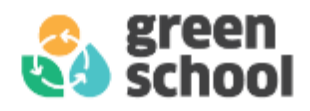

## **GRAZIE PER L'ATTENZIONE**

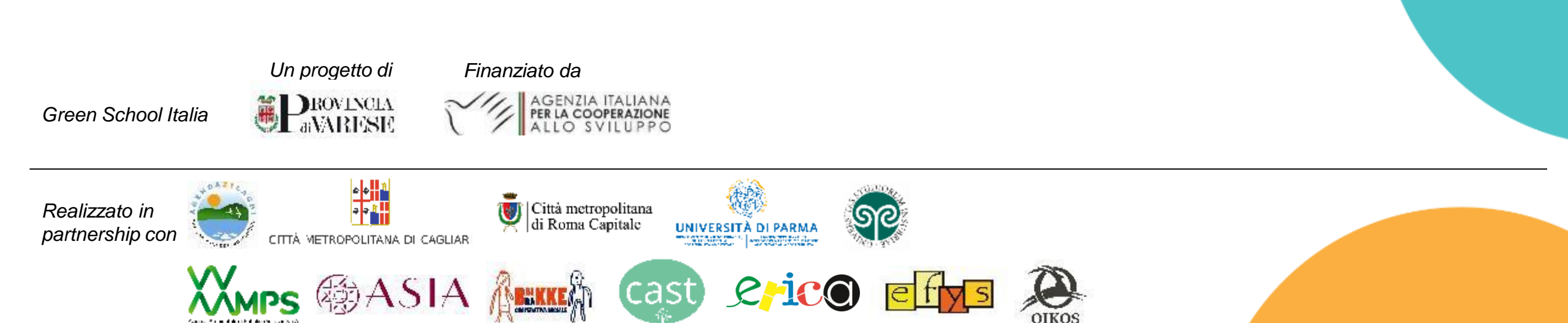